### **Overview**

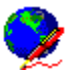

Have you ever used Internet and World Wide Web? If you did, you've probably seen lots of HTML (Hyper Text MarkUp Language) documents. Those pages which are really written in pure ASCII text format, when loaded into World Wide Web browsers, like Internet Explorer® or Netscape Navigator®, can provide you with lots of informations, pictures, multimedia files etc.

Web Styler, is a tool which will help you create proffesional and great looking World Wide Web pages in no time! It is equipped with lots of powerful tools, which can satisfy proffesional HTML authors, but also the HTML begginers and amateurs. Web Styler supports the newest HTML standards, including Microsoft Internet Explorer®, Netscape Navigator® and Netscape Communicator® browsers standards. In this way, you can be sure you will get the best results for a small price. Web Styler's features include:

Windows 95 Support: Web Styler supports long file names and extension (very useful for extension .html), drag and drop operations within the program, Windows 95 dialos, pop-up menus and other features supported in Windows 95. In other words, Web Styler i 100% Windows 95 compatibile.

**Easy-to-use Composers:** Web Styler is equipped with three powerful and easy to use composers, better to say wizards which will help HTML begginers, but also proffesionals to create Tables, Frames and Home Pages in no time!

**Powerful tools:** Right-Click tag editing, Open file at Cursor, Selection Change, HTML Debugger, Spell Checker, Style Sheets Editor and Code Editor are just few of many, many useful tools provided by Web Styler. Theese popular tools will help you to create your Web sites much faster.

**Powerful Internal Previewing:** Web Styler creates an OLE connection with Microsoft Internet Explorer, if you have it on your disk, and implements it in user interface. In this way, internal previewer is much more powerful than the ones in other HTML ediotrs.

Web Styler is distributed as not crippled shareware. That means that the unregistered version of Web Styler is fully functional, as much as the registered version is, but it will allow you to run the program for only 50 times, after that you must stop using it, or register it. You can register Web Styler on many ways, to find out, read How to Register topic in this help. Web Styler costs 24,95 US\$.

Please understand that at this moment, help file is still not finished. We are working on it, and it will be available as soon as possible.

### **Creating your first Web Page**

In Web Styler, there are several ways to create your first World Wide Web document. As a text-based HTML editor, it offers two different possibilities: Creating only the basic HTML code, which is neccesary for a World Wide Web browser to open the document properly, or creating the whole Home page with help of The Home Page Composer, available from Web Styler's Tools menu.

The basic HTML code can be created very easily using the toolbar or menu command. To insert Basic HTML code from Web

Styler's toolbar, use the button on the Extended Toolbar. The button loks like this:

To insert the Basic HTML Code using the menus, select the command Basic HTML Code from the Insert menu.

After completing the operation, you should see HTML code in your document, similar with this one:

That is the basic HTML code, neccesary for every HTML document. You can always use it for a quick start.

If you are a begginer, it is recomanded to use Web Styler's Home Page Compser. You can run it by clicking the command **Home Page Composer** from the **Tools** menu. You will se a new window. Follow the instructions on the screen, and in a less than a minute you will have a very good Home Page ready for World Wide Web and Internet.

## Learning HTML

Web Styler is, as you already know, text-based HTML editor, not WYSIWYG editor. That, of course means that you see the HTML code while you are creating your Web page. On the other side, WYSIWYG HTML editors, like Microsoft FrontPage® and Netscape Navogator Gold®, don't show the HTML code, just the previewed page. Therefore, if you decided to use Web Styler (which is a good choice, trust us), you should, learn Hyper Text Markup Language syntax, specifications, tags and standards.

Here, in Web Styler help, you can find some good HTML related World Wide Web sites. Visit them, and they will provide with lots of information on HTML, and learn you how to create good World Wide Web pages. When you learn HTML, in combination with Web Styler, you will make the best HTML duo!

Here are the internet addresses. You can visit them using one of the World Wide Web browsers (like Microsoft Internet Exploer® or Netscape Navogator):

#### Original HTML specification:

http://www.w3.org/hypertext/WWW/MarkUp/HTML.html

#### NCSA HTML Guide:

http://www.ncsa.uiuc.edu/demoweb/html-primer.html

### HTML Quick Reference:

http://kuhttp.cc.ukans.edu/lynx help/HTML quick.html

#### Microsoft Internet Explorer 3.0 HTML Reference:

http://www.microsoft.com/workshop/author/newhtml/default.htm

#### The Best place on the Internet for all HTML authors:

http://www.microsoft.com/workshop/

### **About the Authors**

There are two men, better to say boy (because they are both 15 years old) who wrote Web Styler. Still, there are many people (not boys) that we have to thank, because without them, Web Styler would never be finished. Please read <u>Special Thanks</u> topic to find out who are they.

**Josip Bakic** was born on February 12th, 1982 in city of Zadar, Croatia. He finished Primary School Sime Budinic, and now attends Grammar School Juraj Barakovic in Zadar, first grade. From the begging of his education he was excellent. One time, in 1996, he attended the state competition in informatics. He had very good results.

Before Web Styler, Josip made one more program with Ivan Azic, called "School Stats", which was also very good. Josip has experince in Logo, QBasic, Visual Basic, Turbo Pascal, Borland Delphi, HTML, JavaScript and Java programming languages, and now, after finishing Web Styler, starts learning C and C++. Well, good luck, Josip, and lots of more good programs!

**Ivan Azic** was born on July 10th 1982 in city of Zadar, Croatia. He finished Primary School Sime Budinic, where he and Josip first time met. Now he attends Grammar School Franjo Petric (the best informatics related school in Zadar), first grade. From the begging of his education he was excellent, untill he came to grammar school, now he is very good. From the age of 10, Ivan was intrested in computers and progamming. He attended state competitions in informatics two times, in 1994 and 1996. Both times he had very good results.

"School Stats" are Ivan's first program, which he also made with Josip. Ivan has lots of experince in programming, just like Josip, in Logo, QBasic, Turbo Pascal, Visual Basic, Vorland Delphi, HTML, JavaScript, VBScript and Java programming languages. His biggest interest is Internet - programming languages, and making applications for internet. Now he is learning C and C++.

## **Frequently Asked Questions (FAQ)**

Users of any program usually has some problems with it. That's why here, in Web Styler Help you can find a list of Frequently Asked Questions (FAQ) and the answers. If your problem is not listed here, please contact us, and read the <u>Technical Support</u> topic in this help.

What Operating Systems are Supported from Web Styler? Highlighting HTML Document Takes to Long I Found a Bug, How to Report It? Web Styler Saves My Document Every 5 Minutes, How to Disable that? How Much Does Web Styler Cost? Web Styler Doesn't Let Me to Preview the Document Code Editor Doesn't Work for VBScript Web Styler Doesn't Highlight the Tags I've Changed All Options Wrong, and I Can't Get Them Back How to Insert a Link to an E-Mail Address I Don't Have a Lot of Space on My Screen, How to Hide Toolbars

### **Technical Support**

There are many ways to contact the authors and get some technical support for the program. If you on the Internet, you can get help very easily. Otherwise, you can contact us by regular mail or phone.

By E-Mail, you can contact Ivan Azic at one of theese addresses:

```
ivan.aziczd.tel.hr
Ivan.Azicpublic.srce.hr
ivan.azicbug-zg.fido.hr
```

Josip has just one e-mail address for now, but it is not recommanded to use it, because he checkes mail once a year (or so): josip.bakicbug-zg.fido.hr

We also recommand you to visit the site http://jagor.scre.hr/iazic/. That's the place where will be Web Styler home page located.

By regular mail, you can contact Ivan by writing to this address::

Ivan Azic Put Pudarice 13i 23000 Zadar Croatia

Phone number: +385 +23 313921

### Josip's address:

Josip Bakic Zrinsko-Frankopanska 26 23000 Zadar Croatia

Phone number: +385 +23 25311

## **Keyboard Shortcuts**

| Shortcut           | Action                           |  |
|--------------------|----------------------------------|--|
| ALT + N            | Nonbreaking Space                |  |
| CTRL + 1           | First Heading                    |  |
| CTRL + 2           | Second Heading                   |  |
| CTRL + A           | Select All                       |  |
| CTRL + B           | Bold                             |  |
| CTRL + C           | Copy Text to Clipboard           |  |
| CTRL + D           | Defining Instance                |  |
| CTRL + E           | Extended Selection               |  |
| CTRL + F           | Find                             |  |
| CTRL + G           | Go to Line Number                |  |
| CTRL + H           | Head                             |  |
| CTRL + I           | Italic                           |  |
| CTRL + L           | Link                             |  |
| CTRL + M           | Image                            |  |
| CTRL + N           | New HTML File                    |  |
| CTRL + O           | Open an Existing HTML Document   |  |
| CTRL + P           | Print Current Document           |  |
| CTRL + Q           | Block Quote                      |  |
| CTRL + R           | Replace                          |  |
| CTRL + S           | Save Changes to Current Document |  |
| CTRL + T           | Typewriter Text                  |  |
| CTRL + U           | Underline                        |  |
| CTRL + V           | Paste Text from Clipboard        |  |
| CTRL + X           | Cut Text to Clipboard            |  |
| CTRL + Y           | Body                             |  |
| CTRL + Z           | Undo the Last Action             |  |
| CIRL+F4            | Close Current Document           |  |
| CIRL + Del         | Delete lext                      |  |
| CIRL + Enter       | Open File at Cursor              |  |
|                    | Definition List                  |  |
|                    | Definition Item                  |  |
|                    |                                  |  |
|                    | Help Contents                    |  |
| F3                 | Search Again                     |  |
| F4<br>E6           | Pagraph Internal Draviewer       |  |
|                    | Refresh/Bup External Proviowor   |  |
| F7                 | Style Sheets Editor              |  |
| F8                 | Snell Check                      |  |
| F9                 | Change Selection Styler          |  |
| F12                | Full Screen                      |  |
| SHIFT + CTRL + A   | Address                          |  |
| SHIFT + CTRL + B   | Line Break                       |  |
| SHIFT + $CTRI + C$ | Centred                          |  |
| SHIFT + CTRL + D   | Directory List                   |  |
| SHIFT + CTRL + H   | Horizontal Rule                  |  |
| SHIFT + CTRL + I   | List Item                        |  |
| SHIFT + CTRL + M   | Menu List                        |  |
| SHIFT + CTRL + N   | Admonishment                     |  |
| SHIFT + CTRL + O   | Ordered List                     |  |
| SHIFT + CTRL + P   | Paragraph                        |  |
| SHIFT + CTRL + U   | Unordered List                   |  |

## **System Requirements**

Before you install and run Web Styler, you should check minimal system requirements needed to use Web Styler properly. If your system configuration doesn't satisfly the requirements, you should check by your hardware reseller to buy new components.

The minimal hardware configuration for using Web Styler on Windows 95® operating system is:

- IBM PS/2 or compatibile machine with Intel® 80486DX or higher processor
- 8 Mb of RAM Memory

- Hard Disk Drive with at least 6 Mb of free space
- VGA or compatibile graphical display
  Mouse or another equivalent pointing device

If you use Windows NT® 4.0, you need minimal system configuration needed for your operating system. You also need about 6 Mb of free space on you Hard Disk Drive.

Beside the minimal hardware configuration, to use Web Styler properly, you need to install Microsoft Internet Explorer® 3.0, 3.01 or higher. This software is free, and can be downloaded from Microsoft site, at the address http://www.microsoft.com/ie/.

# **Spell Checker**

| Spell Check           |        |                    | ? ×             |
|-----------------------|--------|--------------------|-----------------|
| Not Found:            | wrds   |                    |                 |
| <u>R</u> eplace With: | words  | <u>C</u> hange All | C <u>h</u> ange |
| Suggest               | wards  | Ignore All         | Ignore          |
| Start                 | words  | Add                | Auto-Correct    |
| Undo <u>L</u> ast     | ward   |                    |                 |
| <u>O</u> ptions       | reds 💌 | Help               | 🗙 Cancel        |

Web Styler incudes, what we think, the most powerful built-in spell checknig component of all HTML editors, which will help you to correct your spelling mistakes. The component supports more than 110,000 words. A very useful feature is skipping HTML tags - if you have ever spelled a HTML document with a normal spell checker, you will see what a relief is to have the one that skips tags. More useful features: when spell checking, you can get help any time using context sensitive help butoon on the spell checker main window and you can change spell checking options in the middle of the action. Made a mistake in spelling? No problem, the components supports unlimited **Undo** action. If you ever used spell checkers, like the one in Microsoft Word®, you won't have any problems with adjutsing - the user interface is the same! You can also use Microsoft Word® user dictionaries to check for mistakes, just set them up in spell checking options. Great, isn't it?